## 手順項目一覧

| 概要               | 操作順番 | 備考           |
|------------------|------|--------------|
|                  |      |              |
| RPMファイルのサーハへの転対  | 1    |              |
| インストール           | 2    |              |
| 設定               | 3    |              |
|                  |      |              |
| ライセンスキーの登録       | 4    |              |
| AllegroGraph の開始 | 5    |              |
| 動作確認             | 6    |              |
| AllegroGraph の終了 | 7    |              |
| アンインストール         | 参考   | アンインストール時に実行 |

| ァイル(E) 編集(E) 設定(S) Ξ                                                                                                    | ントロール(型) ウィンドウ(型) ヘルプ(団)                                      |      |                |                     |          |
|----------------------------------------------------------------------------------------------------|---------------------------------------------------------------|------|----------------|---------------------|----------|
| st login: Tue Mar, 5<br>sir001@pcsrv201 ~ \$<br>sir001@pcsrv201 ~ \$<br>sir001@pcsrv201 ~ \$<br>sir001@pcsrv201 ~ \$<br>sir001@pcsrv201 ~ \$<br>sir001@pcsrv201 ~ \$<br>sir001@pcsrv201 ~ \$<br>sir001@pcsrv201 ~ \$<br>sir001@pcsrv201 sir001] | 09:28:43 2013 from うううう<br>s<br>su <mark>su 権限にする</mark><br># | ·    |                |                     |          |
| oot@pcsrv201 isir001<br>oot@pcsrv201 isir001<br>oot@pcsrv201 isir001<br>ftpd 用の vsftpd を起<br>oot@pcsrv201 isir001                                                                                                    | #<br>#//etc/rc.d/init.d/wsftpd start<br>動中:<br>#              | [ OK | <u>ок</u><br>] | <mark>が表示されれ</mark> | ば、<br>完了 |
|                                                                                                    |                                                               |      |                |                     |          |

② ログインユーザに戻り、直下にRPM格納用のフォルダを作成する。

| 2                                                                |                                                                                  |                                                                      |                                                       |                       |        |   |            |                     | × |
|------------------------------------------------------------------|----------------------------------------------------------------------------------|----------------------------------------------------------------------|-------------------------------------------------------|-----------------------|--------|---|------------|---------------------|---|
| ファイル(E                                                           | ) 編集( <u>E</u> )                                                                 | 設定( <u>S</u> )                                                       | コントロール(の)                                             | ウィンドウ(W)              | ヘルプ(圧) |   |            |                     |   |
| [isir0<br>[isir0<br>[isir0<br>パスワ                                | 010pcsrv<br>010pcsrv<br>010pcsrv<br>ード:                                          | 201 ~]\$<br>201 ~]\$<br>201 ~]\$                                     | su                                                    |                       |        |   |            |                     | ~ |
| [root@<br>[root@<br>[root@<br>[root@<br>vsftpd                   | pcsrv201<br>pcsrv201<br>pcsrv201<br>pcsrv201<br>用の vs                            | isir00<br>isir00<br>isir00<br>isir00<br>ftpd を                       | 1]#<br>1]#<br>1]#<br>1]# /etc/r<br>起動中:<br>1]# ovit / | <sup>.c.d</sup> su 権限 | しから抜ける | E | ok ]       |                     |   |
| exit<br>[isir0<br>[isir0<br>[isir0<br>[isir0<br>[isir0<br>/home/ | 010pcsrv<br>010pcsrv<br>010pcsrv<br>010pcsrv<br>010pcsrv<br>010pcsrv<br>010pcsrv | 201 ~]\$<br>201 ~]\$<br>201 ~]\$<br>201 ~]\$<br>201 ~]\$<br>201 ~]\$ | lls<br>pwd                                            |                       |        |   |            |                     |   |
| [isir0<br>[isir0<br>[isir0<br>[isir0                             | 010pcsrv<br>010pcsrv<br>010pcsrv<br>010pcsrv<br>010pcsrv                         | 201 ~]\$<br>201 ~]\$<br>201 ~]\$<br>201 ~]\$<br>201 ~]\$             | mkdir too                                             | ls —                  |        |   | こ toolsフォル | <mark>ルダを作成。</mark> | ] |
| tools<br>[isir0                                                  | 010pcsrv                                                                         | 201 ]¢<br>201 ~]\$                                                   | /″<br>:∎                                              | ドルされた手                | を唯認    |   |            |                     | * |

| ③ RPMファイルをFTP転送す                                                                                                    | る                                                                                                    |                                                      |                                                                                                | ドラッグ &ト                                                                                                    | 「ロップで転送  |
|----------------------------------------------------------------------------------------------------|----------------------------------------------------------------------------------------------------|------------------------------------------------------|------------------------------------------------------------------------------------------------|----------------------------------------------------------------------------------------------------|----------|
| p ISIRサーバー (*) - FFFTP                                                                                                    |                                                                                                    |                                                      |                                                                                                |                                                                                                    |          |
| 接続(E) コマンド(C) ブックマーク(B)                                                                                                    | 表示(型) ツール(工) オプショ                                                                                                    | ン(2) ヘルプ(出)                                          |                                                                                                |                                                                                                    |          |
| ♥彡Ж ♥★ ♠ ×                                                                                                    | 🗆 🗳 🔒 🖻 腌 E., -                                                                                                    | Jıs 無 カナ 🥑                                           | III 🏢 😫 😣                                                                                      |                                                                                                    |          |
| 连 🗃 C:¥Documents and Set                                                                                                    | tings¥tamai¥デスクトップ¥[                                                                                                    | )8構 🖌 🕒 🚔                                            | /home/isir001/tools                                                                            |                                                                                                    | ~        |
| 名前                                                                                                    | 日付                                                                                                    | サイ 名前                                                |                                                                                                | 日付 サイズ 種                                                                                                    | 属性 所有者   |
| <ul> <li>ライセンスキー</li> <li>asraph-4.10-1x86_64rpm</li> <li>asraph-4.10-1muxamd04.04.tar.gz</li> <li>asraph-4.10-vindows.04-client-lis</li> <li>CentoS 設定シート最終版炉Wab.</li> <li>GVOSetup32_4.7.3.0403_EN.exe</li> </ul> | 2013/03/04<br>2013/03/04 1<br>2013/03/04 1<br>p-acl90.2ip 2013/03/04<br>2013/03/04<br>2013/03/01 1                                             | SDI Carron<br>179.905<br>2.158.3<br>94.7<br>18.268.5 | h-410-1.x86_64rpm<br>(1)アゥブロード<br>ホスト:/tools/a<br>ローカル:¥TOOL¥、<br>転送モード: パイナリ<br>状況: 121.248k. | 2013/03/05 2:13 179,909, rpm<br>#graph-4.10-1.x86_64rpm<br>aeraph-4.10-1.x86_64rpm<br>コード変換:無変換<br>/ 175,692k (295.61 KB/S ) 3:08 | rw-r 502 |
| 本 拡張 文字コード ダ<br>ホストの設定名①<br>「回転すーパー<br>ユーザ名①」 パブ<br>ほはつい<br>ローカ や初期フォルダ①<br>ホスト ログインユーザのパス<br>のド<br>ログインユーザのパス                                                                                                    | 47Pルアップ 高度<br>ホスト名(アドレス)( <u>)</u><br>(ホストアドレス)<br>(ワードハパスフレーズ(P)<br>******<br>・ angny/<br>現在<br>現在<br>・ 、 、 、 、 、 、 、 、 、 、 、 、 、 、 、 、 、 、 、 | )<br>nous<br>bt 接続時のパスワード                            | このファイルを中止<br>このファイルを中止<br>マード<br>ではない                                                          |                                                                                                    |          |

| ④ FTPサービスを停止する。                                                                                                    |            |
|----------------------------------------------------------------------------------------------------|------------|
|                                                                                                    |            |
| ファイル(E) 編集(E) 設定(S) コントロール(Q) ウィンドウ(W) ヘルブ(H)                                                                                                    |            |
| [isir001@pcsrv201 ~]\$<br>[isir001@pcsrv201 ~]\$<br>[isir001@pcsrv201 ~] |            |
| Iroot@pcsrv201 isir001]#                                                                                                    | が表示されれば、完了 |
| [root@csrv20] isir001]# /etc/rc.d/init.d/vsftpd stop<br>vsftpd を停止中:<br>[root@csrv20] isir001]#<br>[root@csrv20] isir001]#<br>[root@csrv20] isir001]#<br>[root@csrv20] isir001]#<br>[root@csrv20] isir001]#<br>[root@csrv20] isir001]#<br>[root@csrv20] isir001]#<br>[root@csrv20] isir001]#                                                                                                    |            |

| ① ログインし、su権限にする。                                                                                                    |   |
|----------------------------------------------------------------------------------------------------|---|
|                                                                                                    | X |
| ファイル(E) 編集(E) 設定(S) コントロール(Q) ウィンドウ(W) ヘルプ(H)                                                                                                    |   |
| Last login: Tue Mar 5 10:59:09 2013 from airst408.ei.sanken.osaka-u.ac.jp<br>[isir001@pcsrv201 ]\$<br>[isir001@pcsrv201 ]\$<br>[isir001@pcsrv201 ]\$<br>[isir001@pcsrv201 ]\$<br>[isir001@pcsrv201 ]\$<br>[root@pcsrv201 isir001]#<br>[root@pcsrv201 isir001]#<br>[root@pcsrv201 isir001]#<br>[root@pcsrv201 isir001]#<br>[root@pcsrv201 isir001]# |   |
|                                                                                                    | ~ |

| ② RPMファイル格納位置まで移動し、インストールを開始する。                                                                                                    |                     |
|----------------------------------------------------------------------------------------------------|---------------------|
|                                                                                                    |                     |
| ファイル(E) 編集(E) 設定(S) コントロール(Q) ウィンドウ(W) ヘルブ(H)                                                                                                    |                     |
| [root@pcsrv201 isir001]#<br>[root@pcsrv201 isir001]# cd /home/isir001<br>[root@pcsrv201 isir001]# cd tools<br>[root@pcsrv201 isir001]# cd tools<br>[root@pcsrv201 tools]#<br>[root@pcsrv201 tools]# ls<br>agraph-4.10-1.x86_64.rpm<br>[root@pcsrv201 tools]#<br>[root@pcsrv201 tools]#                     | polsに移動<br>を確認      |
| ファイル(E) 編集(E) 設定(S) エントロール(Q) ウィンドウ(W) ヘルブ(H)<br>「weat@magnet201_igi#001]#                                                                                                    |                     |
| root@pcstv201 isir001]# cd /home/isir001<br>root@pcsrv201 isir001]# cd /home/isir001<br>root@pcsrv201 isir001]# cd tools<br>[root@pcsrv201 tools]#<br>root@pcsrv201 tools]#<br>root@pcsrv201 tools]# ls<br>agraph-4.10-1.x86_64.rpm<br>[root@pcsrv201 tools]#<br>rpom -ivh agraph-4.10-1.x86_64.rpm<br>#備中 | 11######## [100%]   |
| l:agraph<br>[root@pcsrv201 tools]# ∎                                                                                                    | ¥########### [100%] |

① コンフィグの実行

| ファイル(E) 編集(E) 設定(S) コントロール(Q) ウィンドウ(W) ヘルプ(H)                                                                |   |
|----------------------------------------------------------------------------------------------------|---|
| [isir001@pcsrv201 ~]\$<br>[isir001@pcsrv201 ~]\$ su 権限にする<br>[isir001@pcsrv201 ~]\$ su パスワード:                | ~ |
| [root@pcsrv201 isir001]#<br>[root@pcsrv201 isir001]#<br>[root@pcsrv201 isir001]#<br>[root@pcsrv201 isir001]# |   |
| [root@pcsrv201 isir001]#<br>[root@pcsrv201 isir001]#<br>[root@pcsrv201 isir001]#<br>[root@pcsrv201 isir001]# |   |
| [root@pcsrv201 isir001]#<br>[root@pcsrv201 isir001]#<br>[root@pcsrv201 isir001]#<br>[root@pcsrv201 isir001]# |   |
| [root@pcsrv201 isir001]#<br>[root@pcsrv201 isir001]#<br>[root@pcsrv201 isir001]#<br>[root@pcsrv201 isir001]# |   |
| [root@pcsrv201 isir001]#<br>[root@pcsrv201 isir001]#<br>[root@pcsrv201 isir001]#<br>[root@pcsrv201 isir001]# |   |
| [root@pcsrv201 isir001]# /usr/bin/configure-agraph                                                           | ~ |

| ァイル(E) 編集(E) 設定(S) コントロール(Q) ウィンドウ(W) ヘルプ(H)                                                                                                    |
|----------------------------------------------------------------------------------------------------|
| <pre>coot@pcsrv201 isir001]#<br/>coot@pcsrv201 isir001]#<br/>coot@pcsrv201 isir001]#<br/>root@pcsrv201 isir001]#<br/>root@pcsrv201 isir001]#<br/>root@pcsrv201 isir001]#<br/>root@pcsrv201 isir001]#<br/>root@pcsrv201 isir001]#<br/>root@pcsrv201 isir001]#<br/>root@pcsrv201 isir001]#<br/>root@pcsrv201 isir001]#<br/>root@pcsrv201 isir001]#</pre> |
| elcome to the AllegroGraph configuration program. This script will<br>elp you establish a baseline AllegroGraph configuration.                                                                                                    |
| ou will be prompted for a few settings. In most cases, you can hit return accept the default value.                                                                                                    |
| Neation of configuration file to create:<br>/etc/agraph/agraph.cfg]:<br>etc/agraph does not exist.<br>puld you like me to create it?:<br>y]: y                                                                                                    |

| ファイル(E) 編集(E) 設定(S) コントロール(Q) ウィンドウ(W) ヘルプ(H)                                                                                                    |          |
|----------------------------------------------------------------------------------------------------|----------|
| [y]: n                                                                                                    | <u>~</u> |
| Now you must set up an initial user account for AllegroGraph. This<br>account will have "super user" privileges in AllegroGraph.                            |          |
| SuperUser account name:<br>[super]: isir001<br>SuperUser account password:<br>SuperUser account password (again):<br>Instance timeout seconds:<br>[604800]: | して使用     |
| /etc/agraph/agraph.cfg has been created.                                                                                                    |          |
| If desired, you may modify the configuration. When you are satisfied,<br>you may start the agraph service.                                                  |          |
| You can start AllegroGraph by running:<br>/sbin/service agraph start                                                                                        |          |
| You can stop AllegroGraph by running:<br>/sbin/service agraph stop<br>[root@pcsrv201 isir001]#<br>[root@pcsrv201 isir001]# ■                                |          |

| ファイル(E) 編集(E) 設定(S) コントロール(Q) ウィンドウ(W) ヘルプ(H)                                                                                                    |   |
|----------------------------------------------------------------------------------------------------|---|
| [super]: isir001<br>SuperUser account password:<br>SuperUser account password (again):<br>Instance timeout seconds:<br>[604800]:                                                                                                    | ~ |
| /etc/agraph/agraph.cfg has been created.                                                                                                    |   |
| If desired, you may modify the configuration. When you are satisfied,<br>you may start the agraph service.                                                                                                    |   |
| You can start AllegroGraph by running:<br>/sbin/service agraph start                                                                                                    |   |
| You can stop AllegroGraph by running:<br>/sbin/service agraph stop<br>[root@pcsrv201 isir001]#<br>[root@pcsrv201 isir001]# exit<br>exit<br>[isir001@pcsrv201 ~]\$<br>[isir001@pcsrv201 ~]\$<br>[isir001@pcsrv201 ~]\$<br>[isir001@pcsrv201 ~]\$<br>[isir001@pcsrv201 ~]\$ |   |

| ファイル(E) 編集(E) 設   | 定(S) <u>コントロール(O) ウィンドウ(W</u> ) ヘルプ(H) |   |
|-------------------|----------------------------------------|---|
| [isir001@pcsrv201 | ./]\$ cd /etc/agraph                   |   |
| [isir001@pcsrv201 | agraph]\$                              |   |
| [isir001@pcsrv201 | . agraph]\$                            |   |
| Lisir001@pcsrv201 | . agraph]\$                            |   |
| Lisir001@pcsrv201 | . agraph_\$                            |   |
| Lisir001@pcsrv201 | . agraph]\$ ls                         |   |
| agraph.cfg        | 1.74                                   |   |
| LisirUUI@pcsrvZUI | . agraphl§                             |   |
| LisirUUI@pcsrvZUI | agraph]\$                              |   |
| LisirUUI@pcsrvZUI | . agraph]\$ view agraph.cfg            |   |
| LisirUUI@pcsrvZUI | agraph]\$                              |   |
| LISITUUI@pcSrV201 | agraph Jo                              | 行 |
| LISITUUI@pcSrV201 |                                        |   |
| LISIFUUI@pcsrv201 | agraphję su                            |   |
| [noot@noomu201.oc | monh]#                                 |   |
| [root@pcsrv201 as | raph]#                                 |   |
| [root@pcsrv201 as | raph]#                                 |   |
| [root@pcsrv201 as | graph]# nød                            |   |
| /etc/agraph       |                                        |   |
| CUC/ asiapii      | 111 対象ファイル                             |   |

| ファイル(E) 編集(E) 設定(S) コントロール(Q) ウィンドウ(W) ヘルプ(H)                                                                                                    |   |                 |
|----------------------------------------------------------------------------------------------------|---|-----------------|
| # AllegroGraph configuration file<br>RunAs isir001<br>Port 10035<br>SettingsDirectory /var/lib/agraph/settings<br>LogDir /var/log/agraph<br>PidFile /var/run/agraph/agraph.pid<br>InstanceTimeout 604800 |   |                 |
| <rootcatalog><br/>Main /var/lib/agraph/rootcatalog<br/></rootcatalog>                                                                                                    |   |                 |
|                                                                                                    | - | ライセンスファイルの内容を追記 |
| 487F653P55<br>⟨/licenseCode⟩                                                                                                    |   |                 |
|                                                                                                    | - |                 |
|                                                                                                    |   |                 |
|                                                                                                    |   |                 |
|                                                                                                    |   |                 |
| ″agraph.cfg″ 23L, 816C written                                                                                                    | ~ |                 |

## ① AllegroGraph の開始

| ファイル(E) 編集(E) 設定(S) コントロール(Q) ウィンドウ(W) ヘルプ(H)                                                                                                    |         |
|----------------------------------------------------------------------------------------------------|---------|
| /etc/agraph/agraph.cfg has been created. 🔼                                                                                                    |         |
| If desired, you may modify the configuration. When you are satisfied,<br>you may start the agraph service.                                                                                          |         |
| You can start AllegroGraph by running:<br>/sbin/service agraph start                                                                                                    |         |
| You can stop AllegroGraph by su 権限にて実行<br>/sbin/service agraph st<br>[root@pcsrv201 i====================================                                                                           | <br>を入力 |
| AllegroGraph Server Edition 4.10, built on February 08, 2013 1<br>Copyright (c) 2005-2013 Franz Inc. All Rights Reserved.<br>AllegroGraph contains patent-pending technology.<br>No patches loaded. |         |
| current-time: 2013年03月05日 15時32分10秒                                                                                                    |         |
| Daemonizing<br>Server started normally: Running with free license of 5,000,000 triples; no-expi<br>ration                                                                                           |         |
| AllegroGraph を起動中: [ OK ] ──────────────────────────────────                                                                                                    | ば、完了    |

| ファイル(E) 編集(E) 表示(V) 履歴(S) ブックマ<br>🚯 AllegroGraph WebView                                                                                                    | 10.                                                                    |                                                                                                    |                             |                          |
|----------------------------------------------------------------------------------------------------|------------------------------------------------------------------------|----------------------------------------------------------------------------------------------------|-----------------------------|--------------------------|
| Anegrouraph webview                                                                                                    | -ク国 ツールロ ヘルプ田                                                          |                                                                                                    |                             | Frank .                  |
|                                                                                                    | +                                                                      |                                                                                                    |                             | 2-2-1                    |
| K10035                                                                                                    | nttp://(インストールしたマシン                                                    | レのアドレス):10035 に、ブラウ                                                                                                    | ・ザにてアクセ                     |                          |
|                                                                                                    |                                                                        | - Harrison - Contraction - Contraction - Con |                             |                          |
| AllegroGraph WebView                                                                                                    | 4.10                                                                   |                                                                                                    |                             |                          |
| Catalog   User                                                                                                    |                                                                        |                                                                                                    | Web V                       | iew Beta   Documentation |
| Username:                                                                                                    |                                                                        |                                                                                                    |                             |                          |
| Password:                                                                                                    |                                                                        |                                                                                                    |                             |                          |
| Stay logged in                                                                                                    | ID [設                                                                  | <mark>定したユーザ名]</mark>                                                                                                    |                             | OK Cancel                |
| User required                                                                                                    | passwo<br>を                                                            | ral設定したパスリート」                                                                                                    |                             |                          |
| Please log in to access this page.                                                                                                    |                                                                        |                                                                                                    |                             |                          |
|                                                                                                    |                                                                        |                                                                                                    |                             |                          |
|                                                                                                    |                                                                        |                                                                                                    |                             |                          |
|                                                                                                    |                                                                        |                                                                                                    |                             |                          |
|                                                                                                    |                                                                        |                                                                                                    |                             |                          |
|                                                                                                    |                                                                        |                                                                                                    |                             |                          |
|                                                                                                    |                                                                        |                                                                                                    |                             |                          |
|                                                                                                    |                                                                        |                                                                                                    |                             |                          |
|                                                                                                    |                                                                        |                                                                                                    |                             |                          |
|                                                                                                    |                                                                        |                                                                                                    |                             |                          |
|                                                                                                    |                                                                        |                                                                                                    |                             |                          |
|                                                                                                    |                                                                        |                                                                                                    |                             |                          |
|                                                                                                    |                                                                        |                                                                                                    |                             |                          |
|                                                                                                    |                                                                        |                                                                                                    |                             |                          |
| AllegroGraph WebView - Mozilla Fir                                                                                                    | fox                                                                    |                                                                                                    |                             |                          |
| ファイル(E) 編集(E) 表示(V) 履歴(S) ブックマ                                                                                                    | -ク国 ツールの ヘルプ曲                                                          |                                                                                                    |                             |                          |
| AllegroGraph WebView                                                                                                    | +                                                                      |                                                                                                    | 2 14                        | -S.M                     |
| € 🛞                                                                                                    |                                                                        |                                                                                                    | ☆ マ C 🛃 - Google            | P 1                      |
|                                                                                                    |                                                                        |                                                                                                    |                             |                          |
| AllegroGraph WebView                                                                                                    | 4.10                                                                   |                                                                                                    |                             |                          |
|                                                                                                    |                                                                        |                                                                                                    |                             |                          |
| °atalog   Scrints   Admin   User isirfff]                                                                                                    |                                                                        |                                                                                                    | Wehl                        | iew Reta   Documentation |
| Catalog   Scripts   Admin   User isir001                                                                                                    |                                                                        |                                                                                                    | Web V<br>成功する               | iew Beta   Documentation |
| Catalog   Scripts   Admin   User isir001 Repositories                                                                                                    |                                                                        |                                                                                                    | Web V<br>成功する               | ïew Beta   Documentation |
| Catalog   Scripts   Admin   User isir001<br><u>Repositories</u><br>None.                                                                                                    | Ļ                                                                      |                                                                                                    | WebW<br>成功する                | iew Beta   Documentation |
| Catalog   Scripts   Admin   User isir001<br>Repositories<br>None.<br>Create a repository                                                                                                    |                                                                        |                                                                                                    | Web V<br>求功する               | iew Beta   Documentation |
| Catalog   Scripts   Admin   User isir001<br>Repositories<br>None.<br>Create a repository<br>• Name:<br>Post or Screw a local sector                                                                                                    | Create                                                                 | ログインに                                                                                                    | Web V<br>求功する               | ïew Beta   Documentation |
| Catalog   Scripts   Admin   User isir001<br>Repositories<br>None.<br>Create a repository<br>• Name:<br>• Restore from a backup                                                                                                    | Create                                                                 | ログインに                                                                                                    | Web \<br>求功する               | ïew Beta   Documentation |
| Catalog   Scripts   Admin   User isir001<br>Repositories<br>None.<br>Create a repository<br>• Name:<br>• Restore from a backup<br>Open a session                                                                                                    | Create                                                                 |                                                                                                    | Web \<br>成功する               | ïew Beta   Documentation |
| Catalog   Scripts   Admin   User isir001<br>Repositories<br>None.<br>Create a repository<br>• Name:<br>• Restore from a backup<br>Open a session<br>Session specification:                                                                                                    | Create                                                                 | C ( ✓ autocommit, □ load init                                                                                                    | Web V<br>成功する               | iew Beta   Documentation |
| Catalog   Scripts   Admin   User isir001<br>Repositories<br>None.<br>Create a repository<br>• Name:<br>• Restore from a backup<br>Open a session<br>Session specification:<br>Site settings                                                                                                    | Create                                                                 | ② (♥ autocommit, □ load init                                                                                                    | Web V<br>成功する<br>Île) Start | iew Beta   Documentation |
| Catalog   Scripts   Admin   User isir001<br>Repositories<br>None.<br>Create a repository<br>• Name:<br>• Restore from a backup<br>Open a session<br>Session specification:<br>Site settings<br>There is 1 user account. Anonymou                                                                                            | Create                                                                 | ② (☑ autocommit, □ load initi                                                                                                    | Web V<br>成功する<br>Ele) Start | iew Beta   Documentation |
| Catalog   Scripts   Admin   User isir001<br>Repositories<br>None.<br>Create a repository<br>• Name:<br>• Restore from a backup<br>Open a session<br>Session specification:<br>Site settings<br>There is 1 user account. Anonymou<br>Google Maps key.                                                                        | Create                                                                 | ? (♥ autocommit, □ load initi<br>Set                                                                                                    | WebV<br>成功する<br>Île) Start  | iew Beta   Documentation |
| Catalog   Scripts   Admin   User isit001<br>Repositories<br>None.<br>Create a repository<br>• Name:<br>• Restore from a backup<br>Open a session<br>Session specification:<br>Site settings<br>There is 1 user account. Anonymou<br>Google Maps key.<br>(When no key is set for the site, mapp                              | Create Create access is disallowed. Ing functionality does not work. G | ? (♥ autocommit, □ load initi<br>st a key from here.)                                                                                                    | WebV<br>成功する<br>Ele) Start  | iew Beta   Documentation |
| Catalog   Scripts   Admin   User isit001<br>Repositories<br>None.<br>Create a repository<br>• Name:<br>• Restore from a backup<br>Open a session<br>Session specification:<br>Site settings<br>There is 1 user account. Anonymou<br>Google Maps key.<br>(When no key is set for the site, mapp Edit the site's initfile.    | Create Create access is disallowed. ing functionality does not work. G | ? (♥ autocommit, □ load initi<br>set<br>t a key from here.)                                                                                                    | WebV<br>支功する<br>Ele) Start  | iew Beta   Documentation |
| Catalog   Scripts   Admin   User isin001<br>Repositories<br>None.<br>Create a repository<br>• Name:<br>• Restore from a backup<br>Open a session<br>Session specification:<br>Site settings<br>There is 1 user account. Anonymou<br>Google Maps key.<br>(When no key is set for the site, mapp<br>Edit the site's initfile. | Create<br>create<br>create                                             | ? (♥ autocommit, □ load initi<br>a key from here.)                                                                                                    | WebV<br>支功する<br>Île) Start  | iew Beta   Documentation |
| Catalog   Scripts   Admin   User isin001<br>Repositories<br>None.<br>Create a repository<br>• Name:<br>• Restore from a backup<br>Open a session<br>Session specification:<br>Site settings<br>There is 1 user account. Anonymou<br>Google Maps key:<br>(When no key is set for the site, map)<br>Edit the site's iniffile. | Create<br>create                                                       | <ul> <li>Q ( ✓ autocommit, □ load initiation</li> <li>Set</li> <li>st a key from here.)</li> </ul>                                                                                                    | Web1<br>支功する<br>Île) Start  | iew Beta   Documentation |
| Catalog   Scripts   Admin   User isin001<br>Repositories<br>None.<br>Create a repository<br>• Name:<br>• Restore from a backup<br>Open a session<br>Session specification:<br>Site settings<br>There is 1 user account. Anonymou<br>Google Maps key:<br>(When no key is set for the site, mapp<br>Edit the site's initfile. | Create<br>Create                                                       | ② (☑ autocommit, □ load initi                                                                                                    | Web1<br>支功する<br>Île) Start  | iew Beta   Documentation |
| Catalog   Scripts   Admin   User isin001<br>Repositories<br>None.<br>Create a repository<br>• Name:<br>• Restore from a backup<br>Open a session<br>Session specification:<br>Site settings<br>There is 1 user account. Anonymou<br>Google Maps key.<br>(When no key is set for the site, mapp<br>Edit the site's inifile.  | Create                                                                 | ② (☑ autocommit, □ load initi<br>ta key from here.)                                                                                                    | WebV<br>支功する<br>Île) Start  | iew Beta   Documentation |

① AllegroGraph の終了

| ファイル(E) 編集(E) 設定(S) コントロール(Q) ウィンドウ(W) ヘルプ(H)                                                                                                    |
|----------------------------------------------------------------------------------------------------|
| You can start AllegroGraph by running:<br>/sbin/service agraph start                                                                                                    |
| You can stop AllegroGraph by running:<br>/sbin/service agraph stop<br>[root@pcsrv201 isir001]#<br>[root@pcsrv201 isir001]#<br>[root@pcsrv201 isir001]# /sbin/service agraph start<br>AllegroGraph Server Edition 4.10, built on February 08, 2013 10:52:31 GMT-0800<br>Copyright (c) 2005-2013 Franz Inc. All Rights Reserved.<br>AllegroGraph contains patent-pending technology.<br>No patches loaded.<br>current-time: 2013年03月05日 15時32分10秒 |
| Daemonizing<br>Server started normally: Running with free license of 5,000,000 triples; no-expiration.                                                                                                    |
| AllegroGraph 各起動中。                                                                                                    |
| [root@pcsrv201 isir001]#<br>[root@pcsrv201 isir001]#<br>[root@pcsrv201 isir001]# /sbin/service agraph stop                                                                                                    |
| Stopping agraph (7394): Stopped<br>AllegroGraph を停止中: [ OK ]OK が表示されれば、完了<br>[root@pcsrv201 isir001]# ■                                                                                                    |

① su権限にて、左記のコマンドを実行「rpm -e agraph」